# VRT Radio 2-app

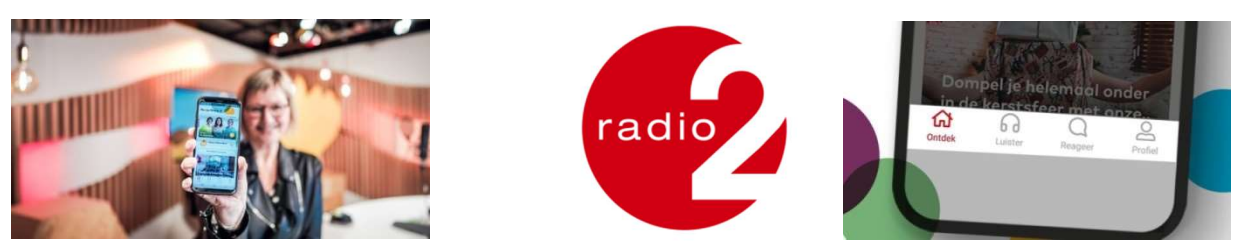

Zo fijn dat je onze app wil installeren! Daarvoor moet je wel mobiel surfen, dus neem er even je smartphone bij! Hier lees je alvast waarom onze app zo geweldig is. Om te reageren of een vraag te stellen in de app moet Je wel een account aanmaken, (Gebruikersnaam) via "Profiel". Dit is volledig vrijblijvend!

# Waar kan ik de nieuwe Radio 2-app downloaden?

Heel eenvoudig: surf met je smartphone naar app.radio2.be en download de nieuwste versie van onze Radio 2-app. Ofwel downloaden in de "**Play Store**" van Google.

# Wat als ik de app al heb?

Dan volstaat het om de 'oude' app te updaten. Surf naar app.radio2.be. Je toestel weet dat je de app al hebt geïnstalleerd en stelt voor om die bij te werken.

Ofwel controleer je eventueel updates door terug naar de **"Play Store"** te gaan. Bij de melding "Updates" klik je erop en volg alle stappen die op je scherm komen.

## Waar kan ik een programma beluisteren?

Als je de app opent, kan je meteen live luisteren. Om te luisteren klik je op de 'play'-knop. Je vindt dit knopje rechts onderaan de hoofdfoto.

## Ik heb een leuk nummer gehoord. Waar kan ik vinden wat de titel ervan was?

Op het startscherm van de app, klik je rechts op 'playlist'. Je ontdekt welke nummers we gedraaid hebben.

# Hoe kijk ik mee in de studio? Of naar een optreden?

Open de app en klik op het icoontje met de camera. De videostream begint te spelen. Wil je het beeld kantelen zodat het heel je scherm vult? Klik dan eerst op de twee pijltjes om het beeld te vergroten en kantel dan gewoon je smartphone. Let wel op! <u>Bij uw smartphone moet je ook de functie van kantelen</u> inschakelen, via instellingen.

#### Daaronder kan je ook nog luisteren naar de muziekstreams.

A. De Radio2 <u>"Bene Bene"</u> stream met de beste artiesten van bij ons.
Klik nu op de "blauwe balk" en dan rechtsonder op de drie horizontale lijntjes = Playlist!

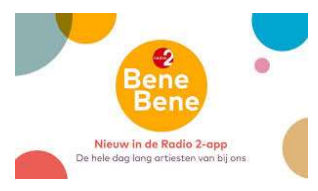

 B. De Radio2 <u>"Unwind"</u> met Non-Stop muziek waarbij je lekker kan ontspannen! Klik nu op de "blauwe balk" en dan rechtsonder op de drie horizontale lijntjes = Playlist!

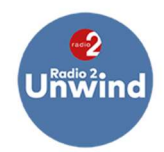

# Waar vind ik het nieuws uit mijn regio?

Als je de app voor het eerst start, krijg je de mogelijkheid om een regio te kiezen. Eenmaal je die hebt gekozen, krijg je op de startpagina van de app de meeste recente berichten uit jouw regio te zien.

# Waar vind ik recente fragmenten terug?

#### De strafste, ontroerendste, leukste audiofragmenten die uitgezonden zijn op Radio 2 herbeluisteren? Het kan via Radio 2 Select. Op de Radio 2-app, maar ook via radio2.be.

Verhalen, reportages, programma's en interviews uit De Inspecteur, De Madammen, Spits én uit jouw eigen regio herbeluisteren. Het kan allemaal. Heb je een verhaal gemist, wil je er nog eens rustig naar luisteren of kwam de postbode net langs om een pakje te leveren, geen probleem. Kort na de uitzending van een programma zetten we de audio in hapklare brokken voor jou klaar in Radio 2 Select.

• Klik onderaan op het <u>"hoofdtelefoontje"</u>

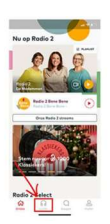

• Klik dan rechtsboven op <u>"Select"</u>

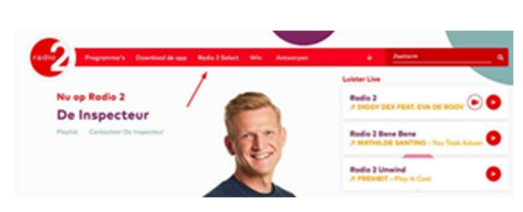

- Je krijgt nu een overzicht van de fragmenten die je gemist hebt of wil herbeluisteren
- Je kan de fragmenten ook delen. Klik daarvoor rechtsboven op het bekende deelicoontje en kies hoe je het fragment wil delen.
- Klik nu op "Programma's", die kan je <u>op datum</u> selecteren. Ook mogelijk > Volgens Alfabet (A-Z).
- Maak terug gebruik van de blauwe balk. Wit "bolleke" op de tijdslijn verschuiven naar believen.

# Waar kan ik het (regionale) nieuws herbeluisteren?

De meest recente nieuwsbulletin - nationaal of uit je regio - kan je herbeluisteren via de luisterpagina (te bereiken via het icoontje met de hoofdtelefoon) onder 'Net op Radio 2'. Op "ontdek" bovenaan.

Maak terug gebruik van de blauwe balk.

# Waar vind ik de podcasts van Radio 2?

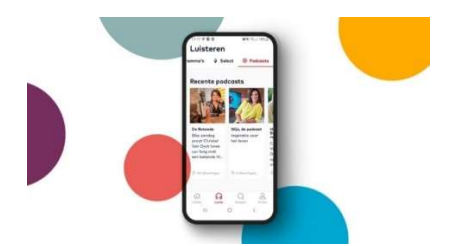

Klik onderaan op het hoofdtelefoontje.

Swipe bovenaan naar links en klik dan op podcasts. (Een podcast is een audio-uitzending waarbij het geluidsbestand op aanvraag wordt aangeboden.)

Je krijgt meteen een overzicht te zien van de beschikbare podcasts die je dan ook meteen kan beluisteren.

# Hoe kan ik reageren en/of een vraag stellen?

Klik onderaan op het reageer-icoontje en tik jouw bericht of vraag in. Je kan foto's en video's toevoegen door op het cameraatje te klikken. Ook emoji's toevoegen behoort tot de mogelijkheden.

LET WEL: om ons een berichtje te kunnen sturen, <u>moet je een VRT-profiel hebben en ingelogd zijn in de</u> <u>app!</u>

# Kan ik artikels lezen in de app?

Ja, dat kan! Als je een artikel ziet, volstaat het om te klikken op de foto of de tekst en je wordt doorgestuurd naar het volledige artikel. Heb je het artikel gelezen en wil je terug naar het overzicht in de app, klik linksboven op 'sluit'.

## Hoe pas ik mijn profiel aan?

Heb je een VRT-profiel maar wil je sommige gegevens aanpassen, klik dan rechtsonder op 'Profiel'. Je kan je gegevens gewoon nakijken maar dus ook bewerken.

# Hoe pas ik mijn voorkeursregio, notificaties en automatisch afspelen aan?

Klik rechtsonder op 'Profiel' en daarna rechts boven op het tandwieltje. Op het volgende scherm kan je via 'Regio aanpassen', je nieuwe voorkeur instellen.

Bij 'Notificaties' kan je ingeven of je de berichten van Radio 2 wel of niet wil ontvangen.

"Automatisch afspelen" Pas je voorkeur aan.

Hulp nodig ? > Vragen of klacht indienen, plus inschrijven op de nieuwsbrief mogelijk.

# Kan ik ook naar andere 7 VRT-zenders luisteren via de app?

Ja, dat kan. Ga eerst naar de startpagina. Dat kan via het huisje links onderaan je scherm. Klik dan eerst op de video of audio knop. Links op blauw balkje onderaan.

Je komt in de grote audiospeler terecht. Bovenaan zie je de logo's van de andere VRT-zenders. Door links/rechts te scrollen, kies je de zender van je keuze. Die begint automatisch te spelen.

# Zie ook de link naar Radio2 a.u.b.

https://radio2.be/de-inspecteur/sven-pichal-leidt-je-rond-in-de-gloednieuwe-radio-2-app